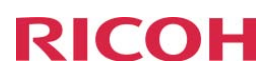

## **Diese Einstellungen könnten Sie auch bequem per Webbroser vornehmen:** Webseite des Gerätes aufrufen

| java-mpc3000 - Web I | Image Monitor - Wind  | dows Internet Explorer            |                 |          |          |       |                    | _ 8             |
|----------------------|-----------------------|-----------------------------------|-----------------|----------|----------|-------|--------------------|-----------------|
| ) - e http://17:     | 2.16.120.164/web/gue  | est/de/websys/webArch/mainFrame.  | :gi             |          |          | v (** | × Live Search      | ٩               |
| i 🍄 🄏 java-mpc300    | 0 - Web Image Monitor |                                   |                 |          |          | 1     | 🟠 • 🖾 - 🖶 • E) Sel | te + 🗇 Extras + |
| DICOLL               |                       |                                   |                 |          |          |       | ∞ 9 ? i .          | Anmeldung       |
| RICOH                | Aficio MP C3          | 000 Web image monito              | •               |          |          |       |                    |                 |
| Home                 | Home                  |                                   |                 |          |          |       | Deutsch 💌 🔮        | Aktual.         |
| Document Server      | Stratus (             | Constrainformation 7 million Next | A               |          |          |       |                    |                 |
| mpf. Datei per Fax   |                       | Geratemuoinianon Zariier Ivaci    | Itage           |          |          |       |                    |                 |
| Drucker: Druckjobs   | Gerätename            | RICOH Aficio MP C3000             |                 | _        |          |       |                    |                 |
| ob                   | Kommentar             | : 1155, Kone - 2 00               |                 |          |          |       |                    |                 |
| Konfiguration        | Hostname              | :java-mpc3000                     |                 |          |          |       |                    |                 |
|                      | Status                |                                   |                 |          |          |       |                    | *               |
|                      | Drucker               | 🖲 Bereit                          | <b>&gt;&gt;</b> | Drucker: | -        |       |                    |                 |
|                      | Kopierer              | 💽 Bereit                          | >>>             |          |          |       |                    |                 |
|                      | Fax                   | Bereit                            | >>>             |          |          |       |                    |                 |
|                      | Scanner               | Bereit                            | >>>             |          | <u>_</u> |       |                    |                 |
|                      | Toner                 |                                   |                 |          |          |       |                    |                 |
|                      | Schwarz               |                                   |                 |          |          |       |                    |                 |
|                      | Cyan                  |                                   |                 |          |          |       |                    |                 |
|                      | Magenta               |                                   |                 |          |          |       |                    |                 |
|                      | Gelb                  | M                                 |                 |          |          |       |                    |                 |
|                      | Einzugsmag            | azin                              |                 |          |          |       |                    |                 |
|                      | Magazin 1             | 🖬 A4 🕂                            |                 |          |          |       |                    |                 |
|                      | Magazin 2             | 🖬 A4 🖅                            |                 |          |          |       |                    |                 |
|                      | Magazin 3             | 📔 A4 🕂                            |                 |          |          |       |                    |                 |
|                      | Magazin 4             | A3 🖅                              |                 |          |          |       |                    |                 |
|                      | Bypass                | 🞽 A4 🕁                            |                 |          |          |       |                    |                 |

## Anmeldung oben rechts, dann einloggen:

| Anmeldung - Windows Internet Explorer                                  |                   | -101 ×         |
|------------------------------------------------------------------------|-------------------|----------------|
| S S + P http://172.16.120.164/web/guest/de/websys/webArch/authForm.cgi | 💽 🤧 🗙 Live Search | P -            |
| 🖌 🎶 🏉 Anmeldung                                                        | 🟠 🔹 🗟 👻 🖶 Seite   | 🔹 🌀 Extras 🔹 🕺 |
| RICOH                                                                  |                   |                |
|                                                                        |                   |                |
|                                                                        |                   |                |
|                                                                        |                   |                |
| Web Image Mor                                                          | nitor             |                |
|                                                                        |                   |                |
| Login-Anwendername : admin<br>Login-Passwort :                         |                   |                |
| Anmeldung                                                              |                   |                |
|                                                                        |                   |                |
| Abbrechen                                                              |                   |                |
|                                                                        |                   |                |
|                                                                        |                   | -              |
| rtio                                                                   | Lokales Intranet  | ± 100% ×       |

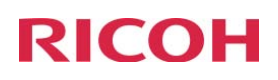

## Im linken Bereich Adressbuch wählen:

| // java-mpc3000 - Web Image        | Monitor - Windows Internet Explore                                                          | r <sup>.</sup>          |                          |                        | <u>× U -</u>                 |
|------------------------------------|---------------------------------------------------------------------------------------------|-------------------------|--------------------------|------------------------|------------------------------|
| A                                  | :0.164/web/entry/de/websys/webArch/i                                                        | mainFrame.cgi           |                          | - + X Livi             | e Search                     |
| java-mpc3uuu - Wi                  | ) Image Monitor                                                                             |                         |                          |                        |                              |
| RICOH Afic                         | o MP C3000 Web image                                                                        | e monitor               |                          |                        | Administrator                |
| Home                               | Home                                                                                        |                         |                          | [                      | Deutsch 🗾 🖉 Aktual. 🍙 📥      |
| Document Server                    | Status Geräteinformation Zäh                                                                | ler Nachfrage           |                          |                        |                              |
| Drucker: Druckjobs                 | Status Contracting and Lan                                                                  | inter interintage       |                          |                        |                              |
| Job                                | <ul> <li>Gerätename : RICOH Aficio MP C300</li> <li>Position : ITSS, Kone - 2 OG</li> </ul> | 10                      |                          |                        |                              |
| Koninguration                      | <ul> <li>Kommentar :</li> <li>Hostname : java-mpc3000</li> </ul>                            |                         |                          |                        |                              |
|                                    | Gerät zurücksetzen Druckerjob zu                                                            | urücksetzen             |                          |                        |                              |
|                                    |                                                                                             |                         |                          |                        |                              |
|                                    |                                                                                             |                         |                          | F L                    |                              |
|                                    | Status                                                                                      |                         |                          |                        | <u>لم</u>                    |
|                                    | Drucker 💽 Bereit                                                                            | >>>                     | -                        | <u>*</u>               |                              |
|                                    | Kopierer 💽 Bereit                                                                           | >>>                     | Drucker:                 |                        |                              |
|                                    | Fax 💽 Bereit                                                                                | >>>                     |                          |                        |                              |
|                                    | Scanner 💽 Bereit                                                                            | >>>                     |                          | <b>*</b>               | 8                            |
|                                    |                                                                                             |                         |                          |                        |                              |
|                                    | Toner                                                                                       |                         |                          |                        | <u> </u>                     |
|                                    | Schwarz 🚵                                                                                   |                         |                          |                        |                              |
|                                    | Magenta                                                                                     |                         |                          |                        |                              |
|                                    | Geib 🔛                                                                                      |                         |                          |                        |                              |
| <br>javascript:wsMenu_jumpUrl('//a | ldress/adrsList.cgi',000)                                                                   |                         |                          | Lokales Intranet       |                              |
| Diese Seite öffn                   | et sich, dort auf "A                                                                        | nwender hinz            | ufügen" klic             | ken.                   |                              |
| // java-mpc3000 - Web Image        | Monitor - Windows Internet Explore                                                          | r                       |                          |                        | <u>-0×</u>                   |
| Http://172.16.                     | .0.164/web/entry/de/websys/webArch/i                                                        | mainFrame.cgi           |                          | × ⊾w                   | e Search                     |
|                                    |                                                                                             |                         |                          |                        | <b>Q</b> ? <b>i</b> Abmelden |
| RICOH Afic                         | o MP C3000 Web image                                                                        | e monitor               |                          |                        | Administrator                |
| Adressliste                        |                                                                                             |                         |                          |                        | Aktual.                      |
|                                    |                                                                                             |                         |                          |                        |                              |
| Zurück                             |                                                                                             |                         |                          |                        |                              |
| Annual Annual                      | e hinnifikaan                                                                               |                         | Testing                  |                        |                              |
| Andem                              | Gruppe tanzulugen                                                                           | Loschen U               | artung                   |                        |                              |
| Ansicht: Alle                      | Suchen nach: Registr                                                                        | rations-Nr. 💌           |                          | Suchen                 |                              |
| C 1/1 C Seite                      | Such Elemente anzeig                                                                        | gen : 10 💌 Anzahl der R | egistr.: Anwend.1 Gruppe | /n0                    |                              |
| Registrations-Nr.                  | Name Häufig Titel 1                                                                         | Titel 2 Titel 3         | Anwendercode             | Faxziel E-Mail-Adresse | Ordner                       |
|                                    | scanzrip Ein                                                                                |                         |                          |                        | 1/2.10.120.1/9               |
|                                    |                                                                                             |                         |                          |                        |                              |
| Zurück                             |                                                                                             |                         |                          |                        |                              |
|                                    |                                                                                             |                         |                          |                        |                              |
|                                    |                                                                                             |                         |                          |                        |                              |
|                                    |                                                                                             |                         |                          |                        |                              |
|                                    |                                                                                             |                         |                          |                        |                              |
|                                    |                                                                                             |                         |                          |                        |                              |
|                                    |                                                                                             |                         |                          |                        |                              |
|                                    |                                                                                             |                         |                          |                        |                              |
|                                    |                                                                                             |                         |                          |                        |                              |

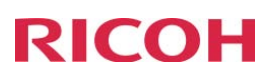

Einen Namen+Titel festlegen und die Ordnerauthentifizierung auf "Andere" stellen sowie "Ändern" klicken

| 🖉 java-mpc3000 - Web Image Monit            | or - Windows Internet Explorer                                                           |                 |           |       |           |                               | _ <u>8</u> ×                                                                                                    |
|---------------------------------------------|------------------------------------------------------------------------------------------|-----------------|-----------|-------|-----------|-------------------------------|----------------------------------------------------------------------------------------------------|
| G + E http://172.16.120.164                 | /web/entry/de/websys/webArch/mainFrame.cgi                                               |                 |           |       |           | 💌 😽 🗙 Live Search             | P -                                                                                                    |
| 🙀 🍄 🏾 🏉 java-mpc3000 - Web Imag             | e Monitor                                                                                |                 |           |       |           | 🙆 • 🖾 · 🖶                     | 🔹 🔂 Seite 🔹 🎯 Extras 🔹 🎽                                                                                                    |
|                                             |                                                                                          |                 |           |       |           | a () 3                        | i 利 Abmelden                                                                                                    |
| RICOH Aficio M                              | P C3000 Web image monitor                                                                |                 |           |       |           | A 12                          | 1 🗐 Administrator                                                                                                    |
| Anwender hinzufügen                         |                                                                                          |                 |           |       |           |                               | 2                                                                                                    |
|                                             |                                                                                          |                 |           |       |           |                               |                                                                                                    |
| OK And. Spei. u Hinzu                       | ıf. Abbrechen                                                                            |                 |           |       |           |                               |                                                                                                    |
| Registrations No                            | 00002                                                                                    |                 |           |       |           |                               |                                                                                                    |
| Name                                        | SMBTEST                                                                                  |                 |           |       |           |                               |                                                                                                    |
| Tastenanzeige                               |                                                                                          |                 |           |       |           |                               |                                                                                                    |
| Titel                                       |                                                                                          |                 |           |       |           |                               |                                                                                                    |
| Tirol 1                                     | Kain                                                                                     |                 |           |       |           |                               |                                                                                                    |
| Titel 2                                     | Kein •                                                                                   |                 |           |       |           |                               |                                                                                                    |
| Titel 3                                     | Kein                                                                                     |                 |           |       |           |                               |                                                                                                    |
| "Oft" hinzufügen                            | : • Ein C Aus                                                                            |                 |           |       |           |                               |                                                                                                    |
| Authentifizierungsinformation               |                                                                                          |                 |           |       |           |                               | *                                                                                                    |
| Anwendercode                                |                                                                                          |                 |           |       |           |                               |                                                                                                    |
| SMTP-Authentifizierung                      | C Andere AuthentInfos unten festlegen: • Nicht festl                                     | egen            |           |       |           |                               |                                                                                                    |
| Login-Anwendemame                           | •:                                                                                       |                 |           |       |           |                               |                                                                                                    |
| Login-Passwor                               | t: Andern                                                                                |                 |           |       |           |                               |                                                                                                    |
| <ul> <li>Ordnerauthentifizierung</li> </ul> | Andere AuthentInfos unten festlegen: O Nicht festl                                       | egen            |           |       |           |                               |                                                                                                    |
| Login-Anwendemame                           | isMB-TESTANWENDER                                                                        |                 |           |       |           |                               |                                                                                                    |
| LDAP-Authentifizierung                      | C Andern Australia Information for the sure                                              |                 |           |       |           |                               |                                                                                                    |
| Login-Anwendemame                           | Andere Autoent-intos unten resuegen. ·· Mont resu                                        | sgen            |           |       |           |                               |                                                                                                    |
| Login-Passwor                               | t: Ändern                                                                                |                 |           |       |           |                               |                                                                                                    |
| Verfügbare Funktionen                       |                                                                                          |                 |           |       |           |                               |                                                                                                    |
| Einschränkung des Farbkopiermodus           | <ul> <li>Vollfarbe – 2-farbig – Einfarbig – Schwarzweil)</li> <li><sup>5</sup></li></ul> | utom. Farbauswa | hl        |       |           |                               |                                                                                                    |
| Drucke                                      | r: 🗖 Farbe 🗖 Schwarzweiß                                                                 |                 |           |       |           |                               |                                                                                                    |
| Andere Funktioner                           | a: Document Server Fax Scanner                                                           |                 |           |       |           |                               |                                                                                                    |
| Schutz                                      |                                                                                          |                 |           |       |           |                               |                                                                                                    |
| Name verwenden als                          | : 🔽 17:1 🗖 Alexandre                                                                     |                 |           |       |           |                               | <u> </u>                                                                                                    |
| Fertig                                      |                                                                                          |                 |           | _     |           | Lokales Intranet              | + 100% -                                                                                                    |
| 🌽 java-mpc3000 - Wel                        | b Image Monitor - Windows Interr                                                         | net Explor      | er        |       |           |                               | - <u>-</u> ×                                                                                                    |
| 😋 💽 👻 🙋 http://:                            | 172.16.120.164/web/entry/de/websy                                                        | s/webArch       | /mainFran | ne.cg | l         | 🔽 🖘 🗙 Live Search             | <b>₽</b>                                                                                                    |
| 🙀 🍄 🏉 java-mpc30                            | 000 - Web Image Monitor                                                                  |                 |           |       |           | 🏠 🔹 🗟 🔹 🖶 Seite               | 🔹 🔘 Extras 🔹 🎽                                                                                                    |
| DICOL                                       |                                                                                          |                 |           |       |           | @ 9 ? i •                     | Abmelden                                                                                                    |
| RICOH                                       | Aficio MP C3000 We                                                                       | eb imag         | e mon     | itor  |           | <b>≜</b> 1 ± ■ 4              | dministrator                                                                                                    |
| Passwort für O                              | rdnerauthentifizierung ände                                                              | ern             |           |       |           |                               | 3                                                                                                    |
| -                                           |                                                                                          |                 |           |       |           |                               |                                                                                                    |
|                                             |                                                                                          |                 |           |       |           |                               |                                                                                                    |
|                                             |                                                                                          |                 |           |       |           |                               |                                                                                                    |
| [Hinweis] SSL-Kommuni                       | ikation ist zur Zeit nicht verfügbar. Folg                                               | ende Eleme      | nte werde | n übe | ertragen, | ohne verschlüsselt zu werden. |                                                                                                    |
|                                             |                                                                                          |                 |           |       | 202       |                               |                                                                                                    |
| Neues Passwort                              | :                                                                                        |                 |           |       |           |                               |                                                                                                    |
| Passwort bestätigen                         |                                                                                          |                 |           |       |           |                               |                                                                                                    |
|                                             |                                                                                          |                 |           |       |           |                               |                                                                                                    |
|                                             |                                                                                          |                 |           |       |           |                               |                                                                                                    |
|                                             |                                                                                          |                 |           |       |           |                               |                                                                                                    |
| OK                                          | Abbrechen                                                                                |                 |           |       |           |                               |                                                                                                    |
|                                             |                                                                                          |                 |           |       |           |                               |                                                                                                    |
|                                             |                                                                                          |                 |           |       |           |                               |                                                                                                    |
|                                             |                                                                                          |                 |           |       |           |                               |                                                                                                    |
|                                             |                                                                                          |                 |           |       |           |                               |                                                                                                    |
|                                             |                                                                                          |                 |           |       |           |                               |                                                                                                    |
|                                             |                                                                                          |                 |           |       |           |                               | Land and the second second sec |
| Fertia                                      |                                                                                          |                 |           |       |           | New Yorkales Intranet         | 100% • //                                                                                                    |

Hier das Passwort hinterlegen (2x eingeben) und mit OK bestätigen

## **RICOH**

| 🖉 java-mpc3000 - Web Image Mor                                                                                 | nitor - Windows Internet Explorer                                                                                                    |  |  |                  |             | _ = ×                      |
|----------------------------------------------------------------------------------------------------|----------------------------------------------------------------------------------------------------|--|--|------------------|-------------|----------------------------|
| G - http://172.16.120.1                                                                                        | 64/web/entry/de/websys/webArch/mainFrame.cgi                                                                                                    |  |  | 💌 😽 🗙 Live Se    | arch        | ρ.                         |
| 😪 🍄 🏾 🏉 java-mpc3000 - Web Im                                                                                  | age Monitor                                                                                                    |  |  | 🙆 • 🖬 •          | 🖶 🔸 🛃 Seite | e 🔹 🎯 Extras 🔹 🎽           |
| RICOH Aficio                                                                                                   | MP C3000 Web image monitor                                                                                                    |  |  | e 9              | ? 1         | Abmelden     Administrator |
| U<br>Internationaler Übertragungsmodus<br>Fax-Header<br>1. Na<br>Name einfügen<br>1. Z<br>2. Z<br>3. Z         | UU:<br>s : © Ein @ Aus<br>: [1. Norme ]<br>me: "Nicht programmiert<br>: © Ein @ Aus<br>eite: [mfmägnamme dauken)<br>eite: ["Kein Sternpel ]<br>:<br>: ["Kein Sternpel ]                                                                           |  |  |                  |             |                            |
| E-Mail                                                                                                    |                                                                                                    |  |  |                  |             | ۸.                         |
| <ul> <li>E-Mail-Adresse</li> <li>E-Mail-Adresse verwenden</li> <li>Über SMTP-Server senden</li> </ul>          | :<br>: © E-Mal-Internet-Fax-Ziel © Nur Internet-Fax-Ziel<br>: Diese Funktion ist nur für Internet Fax verfügbar.<br>: © Ein © Aus                                                                                                    |  |  |                  |             |                            |
| Internet-Fax Datenformat                                                                                       |                                                                                                    |  |  |                  |             | <u> </u>                   |
| <ul> <li>Modus auswählen</li> <li>Komprimierungstyp</li> <li>Papierformat</li> <li>Auflösung</li> </ul>        | : <sup>©</sup> Vollmodus <sup>©</sup> Einfacher Modus<br>: <sup>™</sup> MR <sup>™</sup> MR <sup>™</sup> MAR<br>: <sup>™</sup> A4 <sup>™</sup> B4 IIS <sup>™</sup> A3<br>: <sup>™</sup> 200x100dpi <sup>™</sup> 200x200dpi <sup>™</sup> 200x400dpi |  |  |                  |             |                            |
| Ordner                                                                                                    |                                                                                                    |  |  |                  |             | <u> </u>                   |
| <ul> <li>Protokoll</li> <li>Anschluss-Nr.</li> <li>Verbindungstyp</li> <li>Servername</li> <li>Pfad</li> </ul> | SMB 💌<br>21<br>NDS 💌<br>:<br>SERVER\smb-Freigabename                                                                                                    |  |  |                  |             |                            |
| Zu Gruppe hinzufügen                                                                                           |                                                                                                    |  |  |                  |             | -                          |
| Details der Gruppe                                                                                             | : Andern                                                                                                    |  |  |                  |             |                            |
| OK And. Spei. u Hir                                                                                            | 1zuf. Abbrechen                                                                                                    |  |  |                  |             | -                          |
| Fertig                                                                                                    |                                                                                                    |  |  | Lokales Intranet |             | 💐 100% 🔹                   |

Pfad eingeben, das Protokoll steht standardmäßig auf SMB - Fertig..